## Update your Contact Details

• Click the 'More' button at the bottom of your screen.

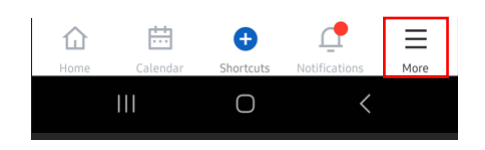

- Click on 'Open in browser' tab.
- Go to the cog menu icon and select 'Update my Details'.

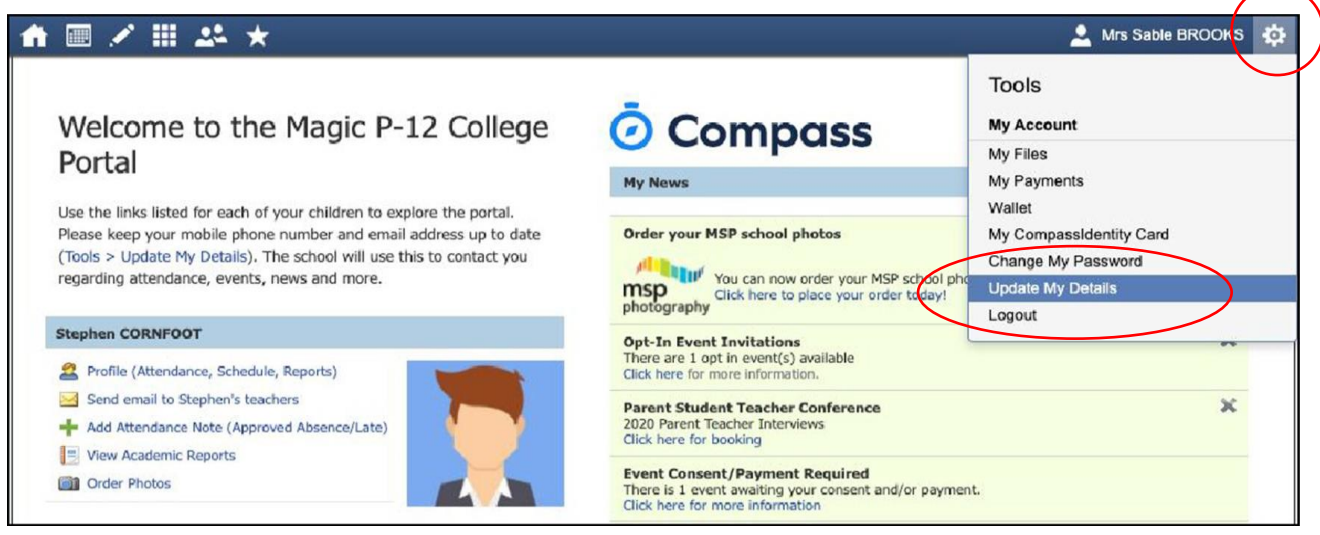

- Check your contact information.
  - If details are **incorrect**, update the relevant fields and click 'update details'.
  - If details are **correct**, click on 'proceed to homepage'.

| Update Details |                                                                                                    |
|----------------|----------------------------------------------------------------------------------------------------|
| •              | Confirm details for Bairnsdale Secondary College<br>The schole will be used by the schole bisery you up to date on schole frees, schole ness.<br>usering weets, and a range of schole information werings features your schole used.<br>Model<br>The The The The The The The The The The |

• If you have other personal details that you would like to update, (e.g. your home or postal address) please contact the College by phone or email.